| Schritt: <u>https://ap</u>           | <u>p.tennis04.com/o</u>                | <u>de/tc-gerstho</u> | <u>fen/buchungsplan</u> | aufrufei              |
|--------------------------------------|----------------------------------------|----------------------|-------------------------|-----------------------|
| TC Rot-Weiss Gers<br>Willkommen Buct | <mark>thofen</mark><br>hungsplan Hilfe |                      | I                       | Registrierung I .ogin |
|                                      | Außenplätze                            |                      | Tennishalle             |                       |
| 7.2021 🖻 > 😂 Heute                   |                                        |                      | Ansicht: Woche          | Tag 2 Tage            |
|                                      | Freitag<br>30. Juli                    |                      | Samstag<br>31. Juli     |                       |
| 1 2 3 4 5                            | 6 7 8 9 10 11                          | 12 CC 1 2            | 3 4 5 6 7 8             | 9 10 11 12            |
|                                      |                                        |                      |                         |                       |
|                                      |                                        |                      |                         |                       |
|                                      |                                        |                      |                         |                       |
|                                      |                                        |                      |                         |                       |
|                                      |                                        |                      |                         |                       |
|                                      |                                        |                      |                         |                       |
|                                      |                                        |                      |                         |                       |
|                                      |                                        |                      |                         |                       |
|                                      |                                        |                      |                         |                       |
|                                      |                                        |                      |                         |                       |
|                                      |                                        |                      |                         |                       |
|                                      |                                        |                      |                         |                       |
|                                      |                                        |                      |                         |                       |
|                                      |                                        |                      |                         |                       |

2. Schritt: hier einloggen

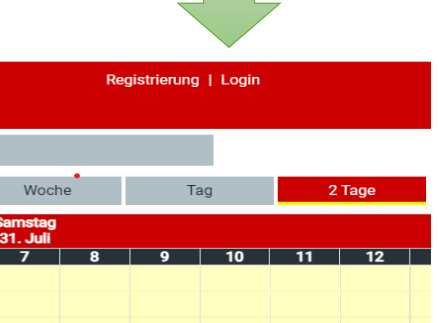

3. Schritt: mit dem eigenen Nachnamen (Passwort = Vorname) anmelden

|                    | TC ROT-Well Gerstho<br>1969        | nte Spieler               |    |
|--------------------|------------------------------------|---------------------------|----|
| Bitter             | nelden Sie sich mit Ihrem Nachname | en und Ihrem Passwort an. |    |
| Nachname           |                                    |                           |    |
| Kamlah             |                                    |                           |    |
| Karman             |                                    |                           |    |
| Passwort           |                                    |                           |    |
| Passwort<br>Thomas |                                    |                           | Ф) |
| Passwort<br>Thomas |                                    |                           | ¢  |

| TC Rot-Weiss Gersthofen<br>Willkommen Buchungsplan Hilfe |                                                         | Willkommen, tester   📌   🚍 |
|----------------------------------------------------------|---------------------------------------------------------|----------------------------|
| n / Spieler / Passwort                                   | Altes Passwort Neues Passwort Neues Passwort bestätigen |                            |

4. Schritt: das alte Passwort (Vorname) durch ein neues ersetzen

5. Schritt: bitte überprüfen Sie Ihre Stammdaten auf Richtigkeit

| TC Rot-Weiss Gersthofen 🗙                   |
|---------------------------------------------|
| Willkommen, tester<br>nächste Buchung: -    |
| Guthaben-Saldo: 0 €<br>Warenkorb: 0 Artikel |
| Logout                                      |
| tester:                                     |
| Stammdaten                                  |
| Passwort ändern                             |
| Bankdaten                                   |
| Buchungen                                   |
| Guthaben                                    |
| Rechnungen                                  |
| Hauptmenü:                                  |
| Willkommen                                  |
| Buchungsplan                                |
| Hilfe                                       |
|                                             |
|                                             |
|                                             |

| TC Rot-Weiss<br>Willkommer                                                                                                    | <mark>Gersthofen</mark><br>Buchungsplan Stammdaten - Abrechnung - Beiträge - Listen - Ad | Wilkommen)(homaskamlah)   📌   🚍 |
|----------------------------------------------------------------------------------------------------|------------------------------------------------------------------------------------------|---------------------------------|
|                                                                                                    | Außenplätze                                                                              | Tennishalle                     |
| < 9.8.2021 E > 𝔅 Heute                                                                                                    |                                                                                          | Ansicht: Woche Tag 2 Tage :     |
|                                                                                                    | Montag<br>9. August                                                                      | Dienstag<br>10. August          |
| 1         2         3         4         5           09:00         Datumsa           10:00         1           12:00         1           13:00         1           16:00         1           16:00         1           16:00         1           16:00         1           16:00         1           18:00         1 | auf eine Uhrzeit<br>klicken                                                              | Freiplätze                      |

## 6. Schritt: Stunde buchen, indem auf Uhrzeit geklickt wird

anschließend Buchung erstellen:

- ✓ Dauer Außenplätze: 30 Minuten bis 2 Stunden möglich
- ✓ Dauer Halle: nur volle Stunden möglich
- ✓ Spielerauswahl: Spielpartner/in wählen

| Buchung erstellen |                                              |   | × |  |
|-------------------|----------------------------------------------|---|---|--|
|                   | <u> </u>                                     |   | ¢ |  |
| Datu              | um                                           |   |   |  |
| 9.8               | 3.2021                                       |   | • |  |
| Begi              | innzeit                                      |   |   |  |
| <                 | 17:00                                        | 0 | > |  |
| Dau               | ler                                          |   |   |  |
| <                 | 01:00                                        | • | > |  |
| Platz             | zauswahl: 5                                  |   | • |  |
| Spie              | elerauswahl                                  |   |   |  |
| Min               | ndestens ein Spieler muss ausgewählt werden. |   |   |  |
| Spi               | ieler hinzufügen                             |   | • |  |
|                   |                                              |   |   |  |
|                   |                                              |   |   |  |

Die Stunde ist gebucht, der Spielpartner/die Spielpartnerin erhält eine Mail, dass mit

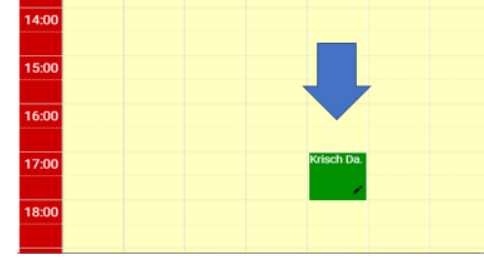

## ihm/ihr gebucht wurde.